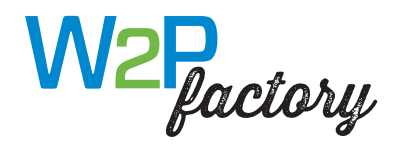

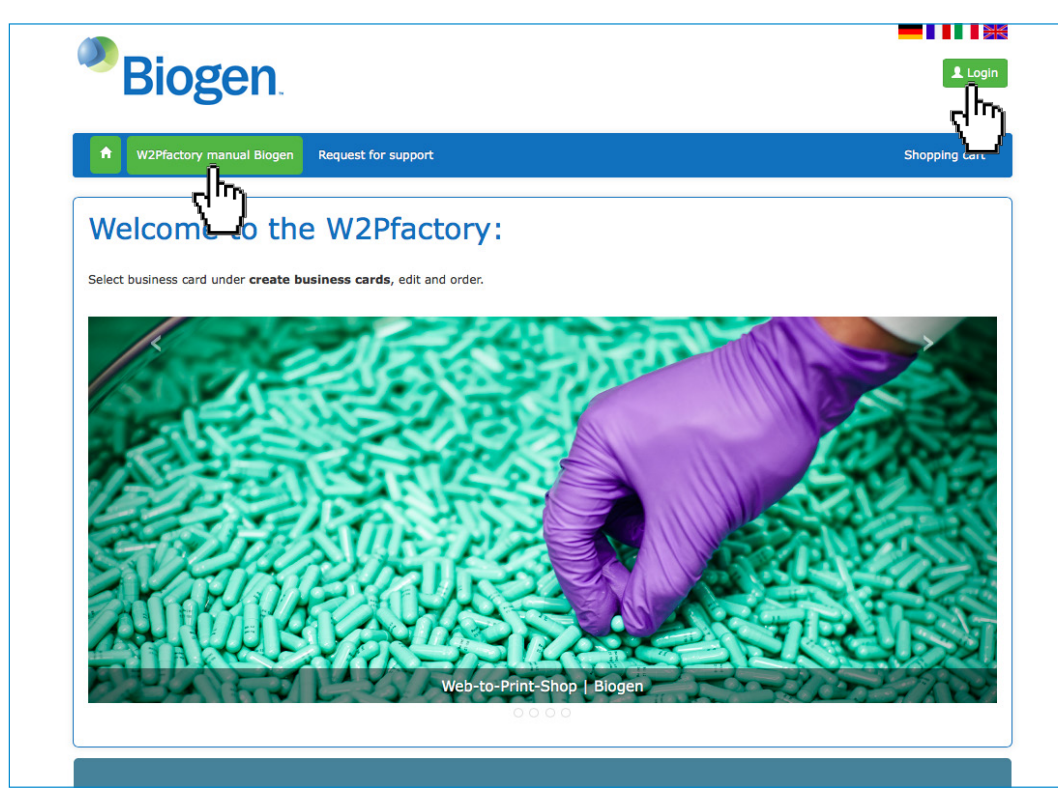

**Shopsprachen:** Deutsch, Französisch, Italienisch und Englisch.

# URL-Sprachen:

https://biogen.effingermedien.ch/index.html?lang=de https://biogen.effingermedien.ch/index.html?lang=fr https://biogen.effingermedien.ch/index.html?lang=it https://biogen.effingermedien.ch/index.html?lang=en

**Login:** Melden Sie sich **neu** an – Klick auf **Login**. Logins vorheriger Versionen unseres Shops sind nicht mehr gültig.

Das W2Pfactory Handbuch Biogen erreichen Sie bereits ohne Login direkt über die Navigation.

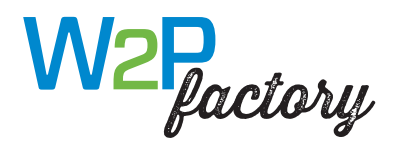

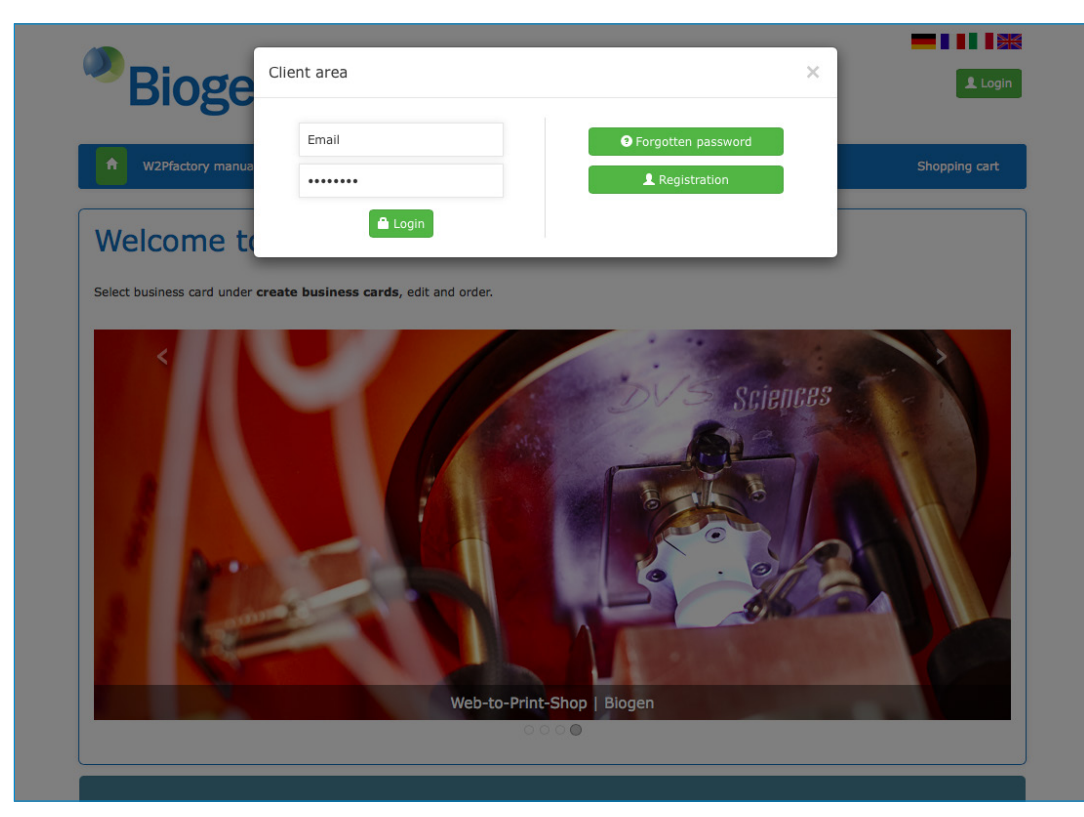

Melden Sie sich mit Klick auf **Neuregistrierung** an, wenn Sie den Shop das erste Mal nutzen.

Das Login erfolgt grundsätzlich mit Ihrer E-Mail-Adresse und Ihrem persönlichem Passwort.

Unter **Passwort vergessen** können Sie ein neues Passwort anfordern, sollte es Ihnen nicht mehr vorliegen.

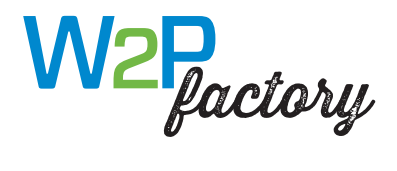

| ease fill out all of the ready have an accoun | fields marked with * in order to register (the d<br>t, you can log in using the form on the right. | elivery address fields are optional as long as all of |
|-----------------------------------------------|----------------------------------------------------------------------------------------------------|-------------------------------------------------------|
| User registration                             |                                                                                                    |                                                       |
| Title*                                        | Mr.                                                                                                |                                                       |
| First name*:                                  | Bea                                                                                                |                                                       |
| Last name:                                    | Dummy                                                                                              |                                                       |
| E-mail*:                                      | beadummy@biogen.com                                                                                |                                                       |
| Telephone number:                             | +41 62 869 74 23                                                                                   |                                                       |
| Password*:                                    | •••••                                                                                              |                                                       |
| Confirm password*:                            | •••••                                                                                              |                                                       |
| Company name*                                 | Biogen International GmbH                                                                          |                                                       |
|                                               | U                                                                                                  | <b>— I I I</b> 🕮                                      |
| Bioge                                         | en.                                                                                                | Helga Sterr (BIOGINT_A) Logout                        |
| f Create business ca                          | ards W2Pfactory manual Biogen My account                                                           | Shopping cart                                         |
| Welcome t                                     | o the W2Pfactory:                                                                                  |                                                       |
| Select husiness card under                    | remeate huminess cards, adit and order                                                             |                                                       |

**Neuregistrierung:** Füllen Sie das Formular vollständig aus und wählen Ihre Firma aus.

Sie erhalten nach dem Absenden des Formulars eine Bestätigungs-E-Mail. Bitte folgen Sie den Anweisungen, um Ihre Registrierung abzuschliessen.

Mit der Wahl Ihrer Firma werden Sie automatisch der korrekten Rechnungsadresse und der Ihrer Firma zugeordneten Lieferadressen zugeordnet.

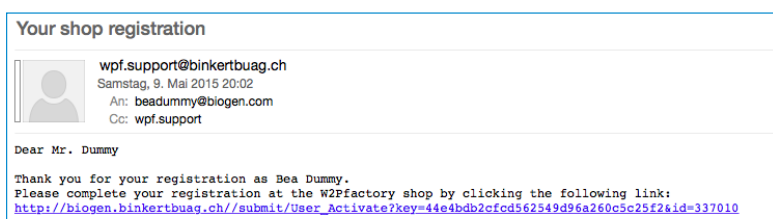

Rechts oben sehen Sie Ihren Anmeldenamen, wenn Sie sich korrekt eingeloggt haben.

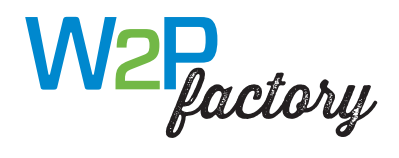

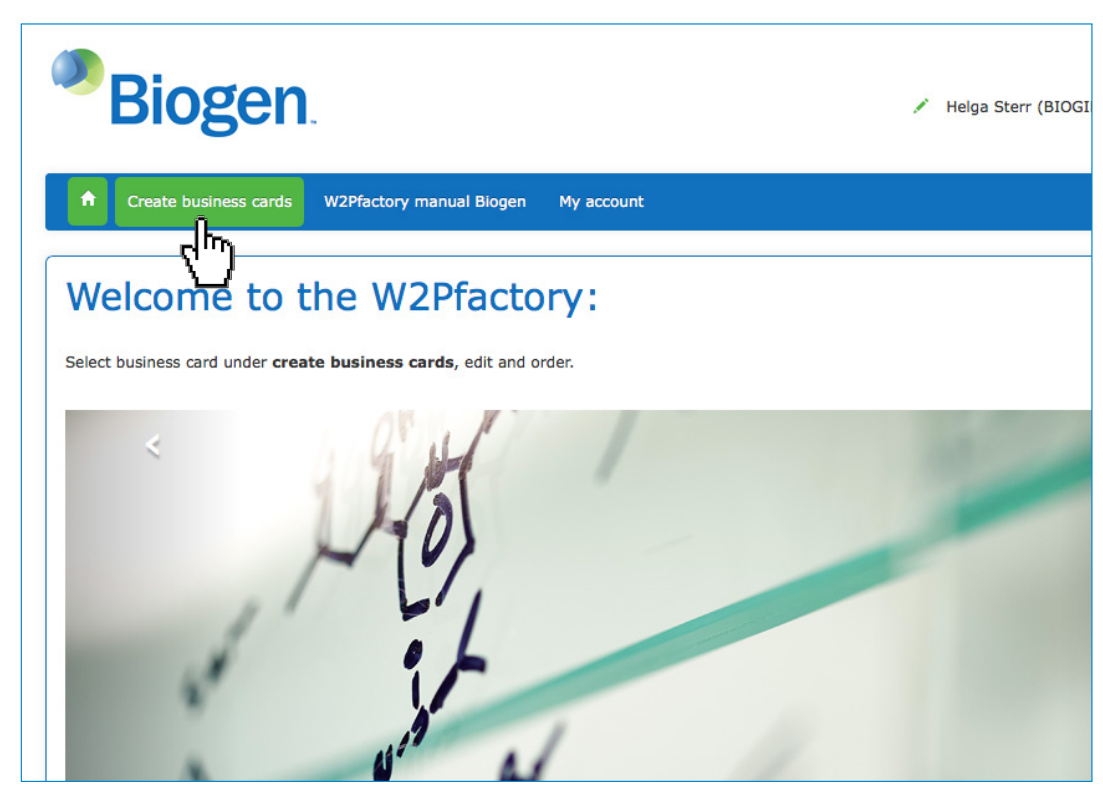

Mit Klick auf **Visitenkarten erstellen** gelangen Sie zu Ihrer Auswahl an editierbaren Produkten.

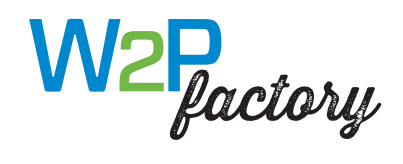

| Biogen                                                                   | 💉 Helga Ster |
|--------------------------------------------------------------------------|--------------|
| Create business cards My account                                         |              |
|                                                                          |              |
| Editable products                                                        |              |
| BC   2 pages                                                             |              |
| • Your business cards are produced<br>and delivered in the 2-week cycle. |              |

Wählen Sie die Visitenkarte aus: Klick auf Pfeil oder Image.

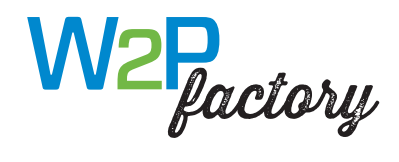

| Biogen                                                                                                    | 💉 Helga Sterr (test |
|----------------------------------------------------------------------------------------------------|---------------------|
| Create business cards My account                                                                                                    |                     |
| Editable products BC   2 pages                                                                                                    |                     |
| BC   2 pages         Image: Compare the second second sec |                     |

Klick auf den Stift: Bearbeiten der Vorlage/ Dateneingabe Klick auf die Lupe: vergrösserte Produktansicht Klick auf das Infofeld: Produktbeschreibung

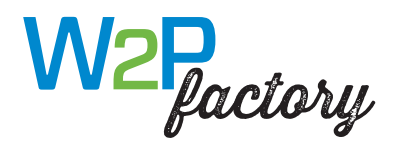

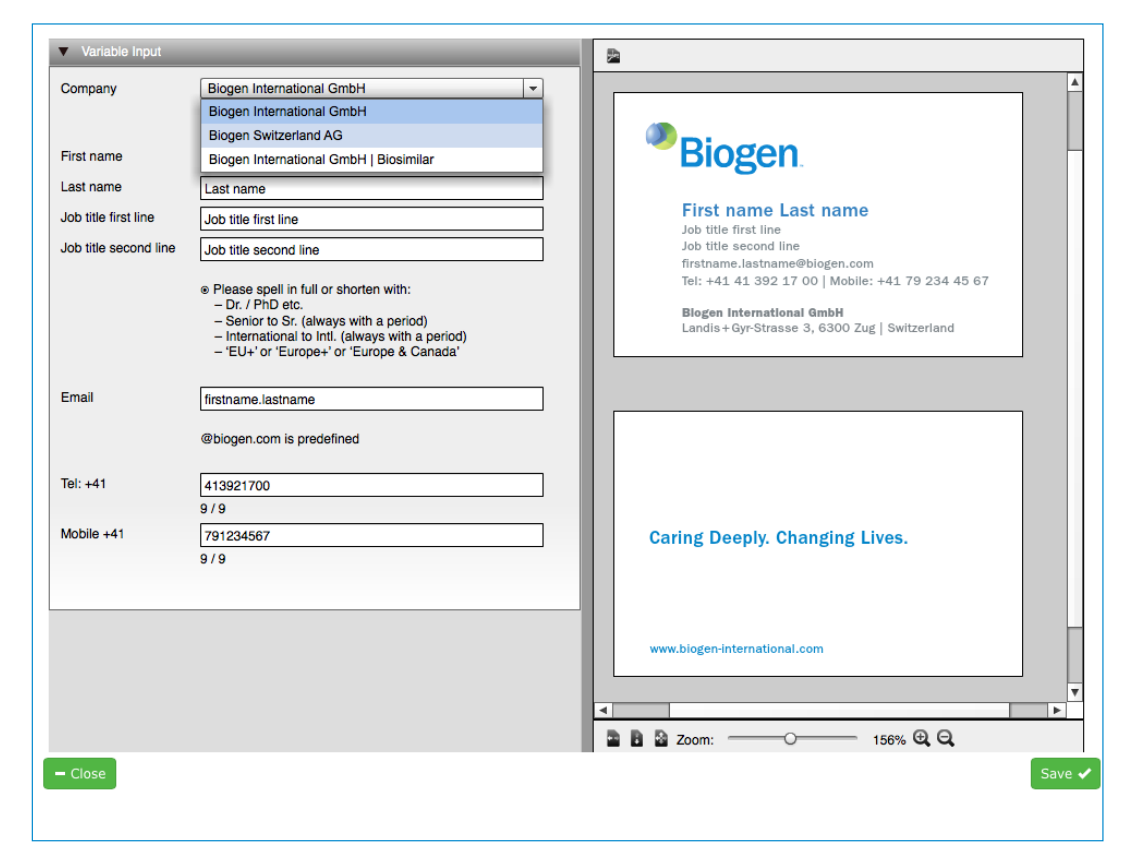

Company: Wählen Sie Ihre Firma aus

Ausfüllen der Variablen-Felder: Eingaben werden rechts direkt in die Vorlage übernommen – Real-time-Voransicht.

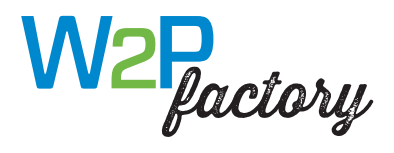

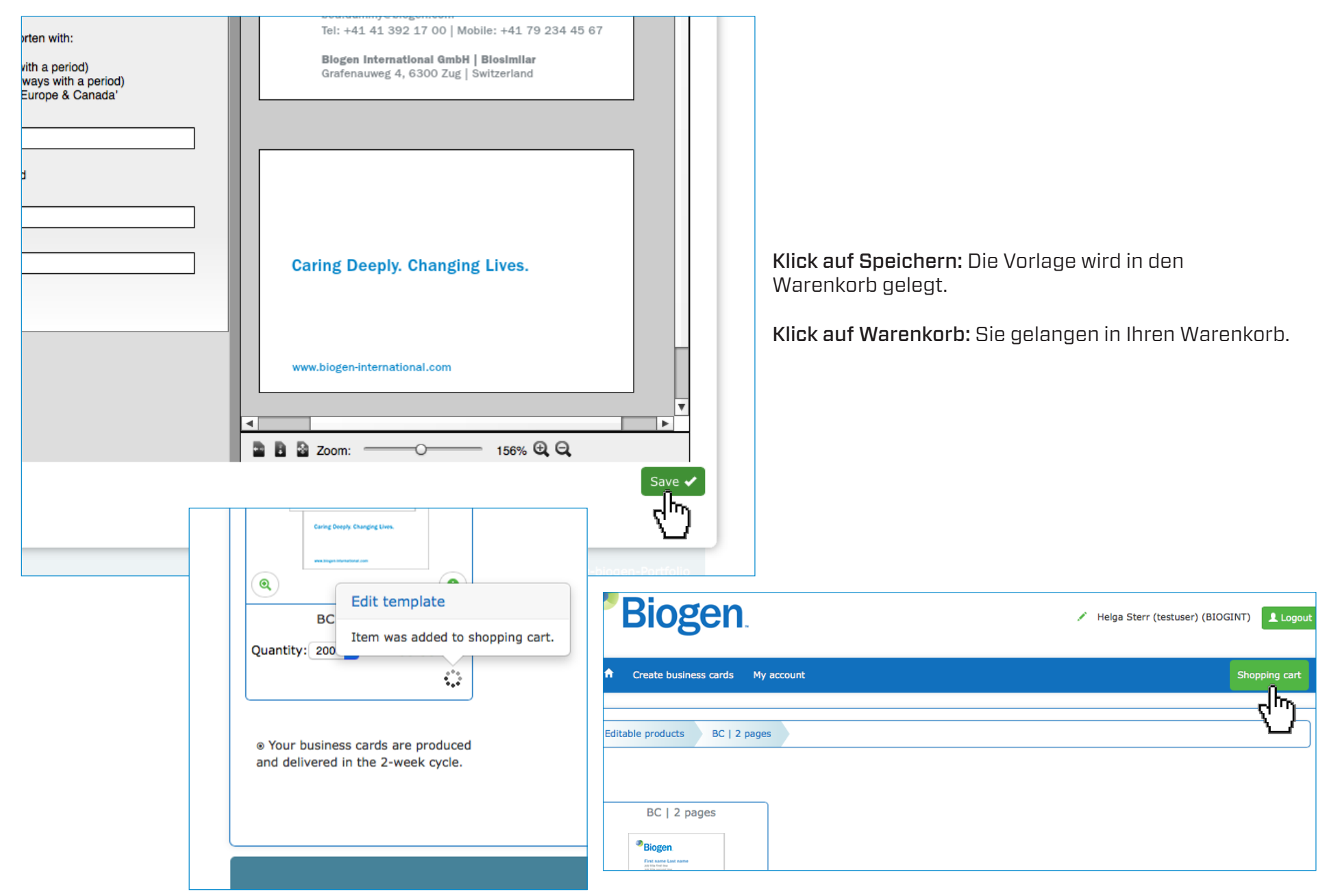

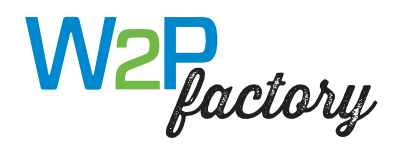

| 1. Shopping cart 2. Personal data 3. Buy                                                                                                    |                      |                  |
|----------------------------------------------------------------------------------------------------|----------------------|------------------|
| Shopping cart                                                                                                    |                      | م                |
| BC   2 pages                                                                                                    | Price                | : 56.50 CH       |
| BC     2 pages       Create business cards:     bc_biogen_2p       First name: Bea     Last name: Dummy       Last name: Dummy     Email: bea.dummy       Copies: 200     C' Change configuration |                      | Note   Reference |
| Υ.                                                                                                    | Total price          | е                |
|                                                                                                    | Product price:       | 56.50 CH         |
|                                                                                                    | Free:                | 0.00 CH          |
|                                                                                                    | Net price:           | 56.50 CH         |
|                                                                                                    | Contains 8 % V.A.T.: | 4.52 CH          |
|                                                                                                    | Gross amount:        | 61.02 CH         |
|                                                                                                    |                      |                  |

Ihre Produkte sind im Warenkorb aufgelistet.

Sie können Ihre Konfiguration bei Bedarf erneut mit Klick auf **Konfiguration ändern** bearbeiten.

Klick auf Weiter: Sie gehen weiter im Bestellprozess.

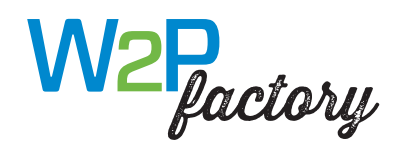

| <sup>®</sup> Biogen                                                                                                    | 🖍 Helga S                                                                                                    | Sterr (testuser) (BIOGINT)                      | Die F<br>hinte                                            | lechnungs<br>Prlegt, für S                                                                        | anschrift<br>Sie nicht s                                                      | in Ir<br>icht                                |
|----------------------------------------------------------------------------------------------------|----------------------------------------------------------------------------------------------------|-------------------------------------------------|-----------------------------------------------------------|---------------------------------------------------------------------------------------------------|-------------------------------------------------------------------------------|----------------------------------------------|
| Create business cards Express order business cards My act  1. Shopping cart 2. Personal data 3. Ordre  Personal data  Delivery address Company: Biogen International GmbH First name and Last name: Full address: Landis + Gyr-Strasse 3 | count                                                                                                    | Shopping cart                                   | Die L<br>ausw<br>könn<br>Sie k<br>Sie d<br>könn<br>stelle | ieferansch<br>vählen bes<br>en Sie Ihre<br>eine altern<br>lie hinterle<br>en zu uner<br>e führen. | ırift könne<br>timmen u<br>ın Ihrem N<br>ativen Lie<br>gten Liefe<br>warteten | en S<br>nd r<br>Jam<br>efera<br>eradi<br>Meł |
| ZIP code*: 6300<br>Town/city: Zug                                                                                                    | <sup>®</sup> Biogen.                                                                                                    |                                                 |                                                           | 🖋 Helga Sterr (test                                                                               | user) (BIOGINT)                                                               | Logout                                       |
| Payment d<br>Please select the method of payment<br>Invoice                                                                                                    | 1. Shopping cart     2. Personal d       Personal data       Gompany        Biogen International GmbH                      | fata 3. Buy Name Address Landis + Gyr-Strasse 3 | ZIP code<br>6300                                          | Town/city<br>Zug                                                                                  | Country                                                                       |                                              |
|                                                                                                    | Biogen Switzerland AG<br>Biogen International GmbH I Bic<br>Payment method<br>Please select the method of payme<br>Invoice | Zählorweg 6<br>Grafenauweg 4                    | 6300<br>6300                                              | Zug<br>Zug                                                                                        | CH<br>CH<br>X Abby                                                            |                                              |
| gen Sie Ihre Kostenstelle ein.<br><b>k auf Bestellen:</b> Sie fahren<br>dem Bestellprozess fort.                                                                                                    | Cost center Kostenstelle:                                                                                                  |                                                 |                                                           |                                                                                                   |                                                                               |                                              |
|                                                                                                    | Go back to shopping cart                                                                                                   |                                                 |                                                           |                                                                                                   | Place                                                                         | Portfolio                                    |

anschrift in Ihrem Unternehmen ist fix Sie nicht sichtbar und nicht bearbeitbar.

hrift können Sie mit Klick auf Adresse stimmen und mit Klick auf Ändern en Ihrem Namen ergänzen. Bitte tragen nativen Lieferadressen ein. Verwenden gten Lieferadressen. Anderer Eingabe rwarteten Mehrkosten für Ihre Kosten-

W2Pfactory-biogen-Portfoli

Tragen Sie II

Klick auf Be mit dem Bes

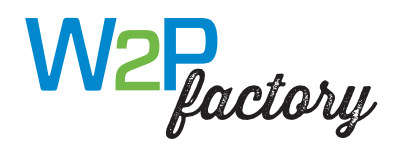

| Biogen                                                                                                    | Helga Sterr (testus                                                             | ser) (BIOGINT) |
|----------------------------------------------------------------------------------------------------|---------------------------------------------------------------------------------|----------------|
| Create business cards My acco                                                                                                    | unt                                                                             | Shopping cart  |
| 1. Shopping cart 2. Personal data                                                                                                    | 3. Buy                                                                          |                |
| Biogen ac Construction                                                                                                    | Price:                                                                          | 56.50 CHF      |
| Cong brays, Chargetton,     Cong brays, Chargetton,       Cong brays, Chargetton,     First, harmer: Bou       magnetosene     Email: bea.dun       Copies: 200 | cards:<br>immy<br>my                                                            |                |
| illing and delivery address                                                                                                    | Shipment method                                                                 |                |
| Biogen International GmbH                                                                                                    | Free                                                                            | Price: 0.00    |
| Gandis + Gyr-Strasse 3<br>6300 Zug<br>Switzerland                                                                                                    |                                                                                 |                |
| Folit address / payment method                                                                                                    | Cost center                                                                     |                |
|                                                                                                    | Total price                                                                     |                |
|                                                                                                    | Product price:                                                                  | 56.5           |
|                                                                                                    | Free:                                                                           | 0.0            |
|                                                                                                    | Contains 8 % V.A.T.:                                                            | 4.5            |
|                                                                                                    | Gross amount:                                                                   | 61.0           |
|                                                                                                    | Our general terms and conditions (portfolio) apply.                             |                |
|                                                                                                    |                                                                                 |                |
|                                                                                                    | I give the approval for printing and binding terms and conditionsrun the order. | 1              |

Sie sehen erneut Ihre Produkte und Ihre Anschrift und können diese prüfen.

Mit Klick auf Adresse/Zahlungsart bearbeiten können Sie Ihre Lieferanschrift bei Bedarf ändern (Sie können keine Rechnungsadresse ändern.)

Bestätigen Sie das Gut zum Druck (GzD) und führen Sie Ihre Bestellung verbindlich aus.

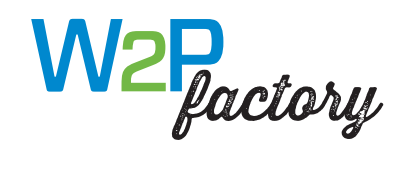

| Helga Sterr (BIOGINT_A)     |
|-----------------------------|
| Shopping cart               |
|                             |
| W2Pfactory-biogen-Portfolio |
|                             |

Der Bestellvorgang wird durchgeführt und abgeschlossen.

Sie erhalten eine Erfolgsmeldung.

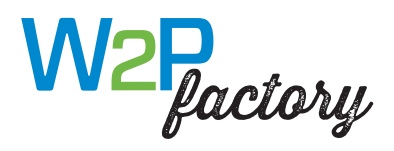

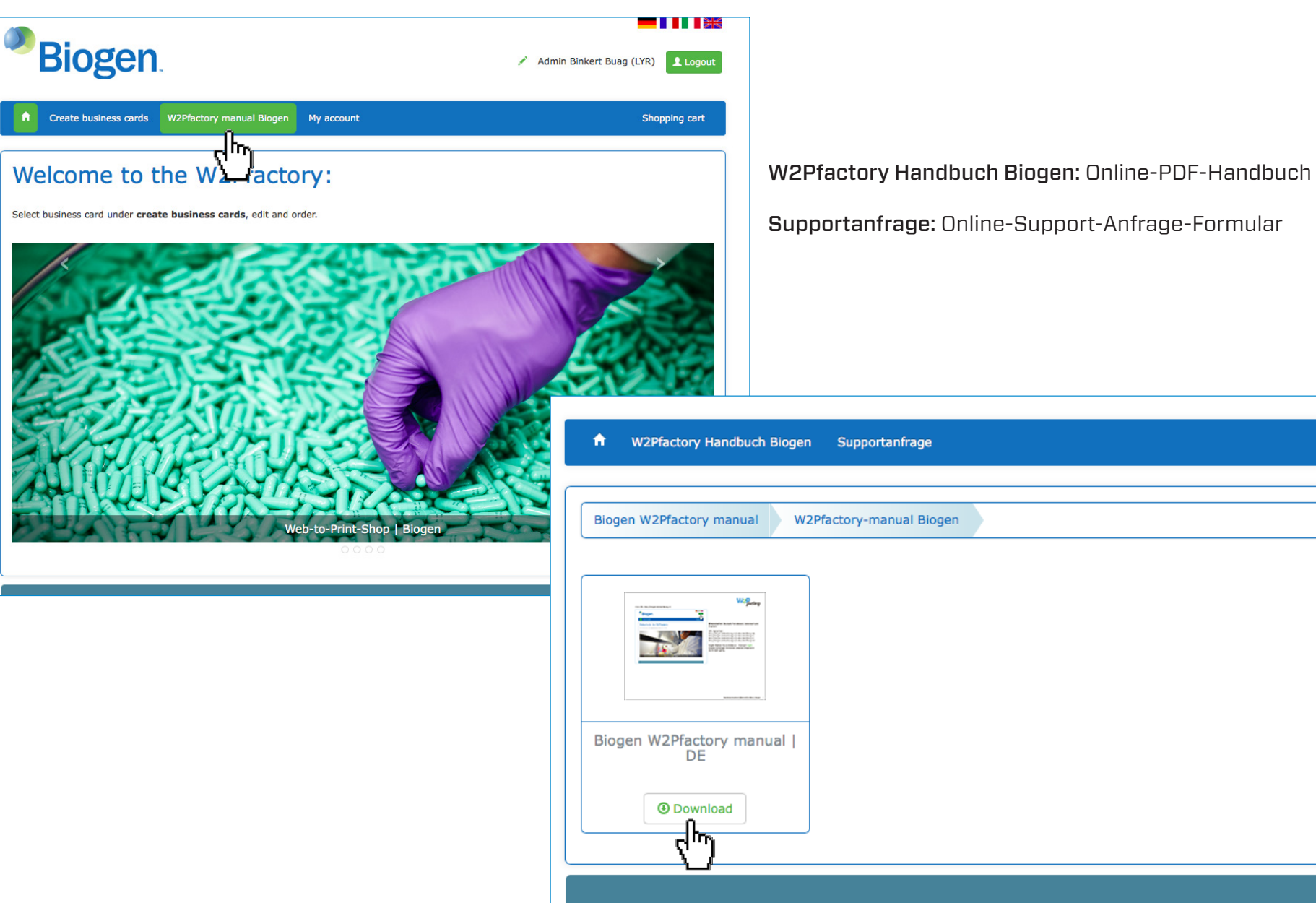

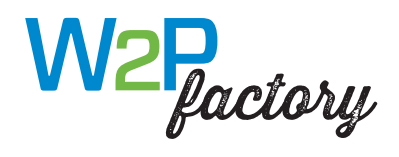

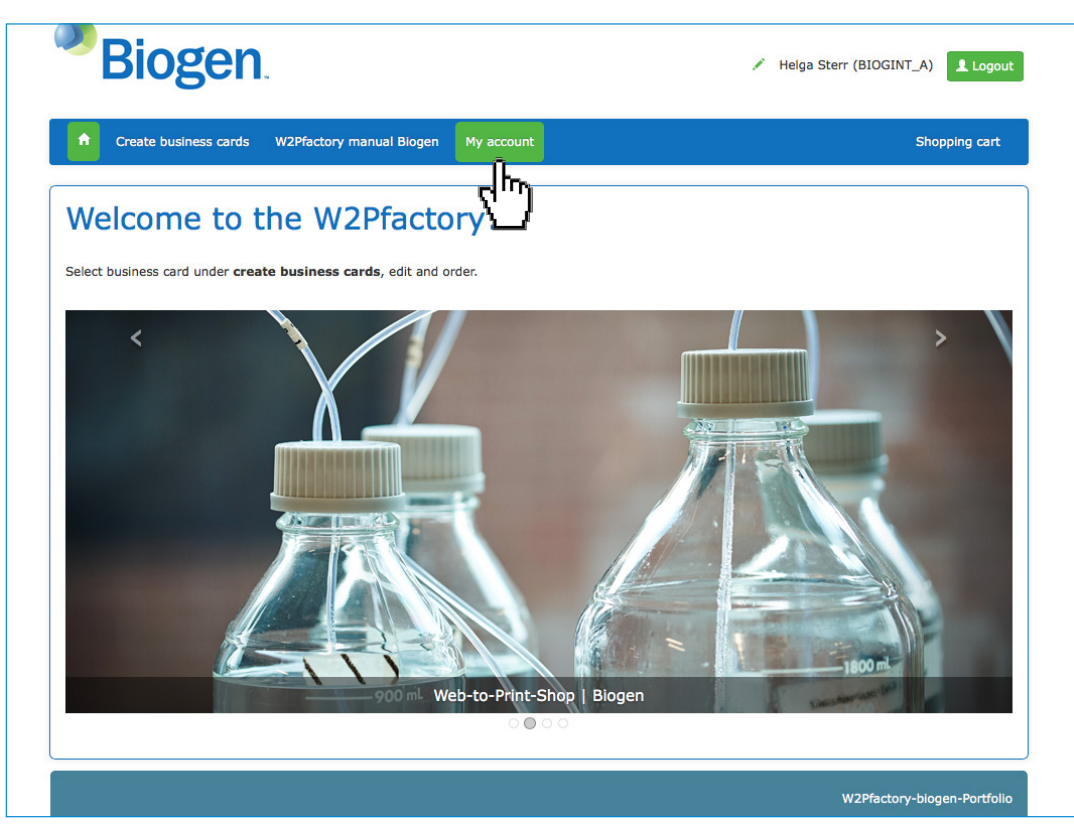

**Mein Konto:** Ihre Benutzereinstellungen und Ihre Bestellungen

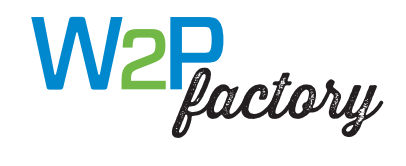

| Bioge                                            | n.                                  |          |                 |                                        |                         |                     |            |           |          |
|--------------------------------------------------|-------------------------------------|----------|-----------------|----------------------------------------|-------------------------|---------------------|------------|-----------|----------|
| A Home A Helga Sterr (BI                         | OGINT_A)                            |          |                 |                                        |                         |                     |            |           |          |
| * BENUTZER                                       | Übersicht der B                     | estellur | igen            |                                        |                         |                     |            |           |          |
| BENUTZER<br>BEARBEITEN<br>BESTELLUNGEN<br>LOGOUT | Bestellungen such<br>Bestellnummer: | en       |                 |                                        |                         |                     |            |           |          |
|                                                  | Produktstatus<br>Artikel            | A        | tuelle Bestellu | Ingel 🗘                                | ezahlsystem<br>Rechnung | Artikelan<br>Lagerw | rt<br>vare |           |          |
|                                                  | Filtern                             |          |                 |                                        |                         |                     |            |           |          |
|                                                  | Bestellungen                        |          |                 | tat ka Se                              | ite 1 von 1 👞 🗤         |                     |            |           | 0        |
|                                                  | Bestellnummer                       | Position | Datum \$        | Besteller                              | Kostenstelle            | Bezahlsyste         | Nettopreis | Dokumente | Aktionen |
|                                                  | + 3764                              | 1        | 10.05.2015      | Biogen International Gm<br>Helga Sterr | bH                      | Rechnung            | 56.50 CHF  |           |          |
|                                                  | i < <<  Seite 1 von 1   ⊳> ⊳i       |          |                 |                                        |                         |                     |            |           |          |
|                                                  |                                     |          |                 |                                        |                         |                     |            |           |          |

Mein Konto: Ihre Benutzereinstellungen und Ihre Bestellungen

Bestellungen/Warenkörbe können nicht erneut ausgeführt werden.